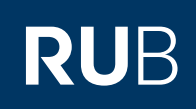

## **CAMPUS SHORTGUIDE** VERANSTALTUNGEN/MODULE IN EIN SPEZIELLES VORLESUNGSVERZEICHNIS EINFÜGEN

FÜR HAUPTBENUTZER UND FACHKOORDINATOREN

## Hinweise

Neben dem allgemeinen Vorlesungsverzeichnis können in Campus auch spezielle Vorlesungsverzeichnisse (SVVZ) angelegt werden. Eine Organisationseinheit kann mehrere Vorlesungsverzeichnisse führen. Als Hauptbenutzer oder Fachkoordinator können Sie Ihre Veranstaltungen oder Module den SVVZ aller Organisationseinheiten zuordnen.

In diesem Shortguide wird gezeigt, wie Sie Veranstaltungen in ein SVVZ einfügen können. Bei Modulen können Sie auf die gleiche Weise vorgehen.

## Schritt 1 WS 14/15 💌 🚺 Anmelduna: Dozent Melden Sie sich als Haupt-Sitzungsende in 59:46 benutzer bei Campus an. Prüfungen / Anmeldeverfahren LV-Nr. Titel Leistungen 1. Wählen Sie das **INFORMATION** $\square$ $\square$ Semester aus, in dem 999116 Vorlesung A Vorlesungsverzeichnis die Veranstaltung $\square$ 999117 Vorlesung B Einrichtungen stattfindet, die Sie in ein Veranstaltungsräume SVVZ einfügen möchten. Suchen 2. Klicken Sie auf den Titel der Veranstaltung. Schritt 2 VORLESUNGSVERZEICHNISSE Scrollen Sie in der SS 2015 Veranstaltungsübersicht zur Rubrik "Spezielle Vor-Vorlesungsverzeichnis/Testfakultät/Vorlesungen lesungsverzeichnisse". Klicken Sie auf den Link SPEZIELLE VORLESUNGSVERZEICHNISSE In weitere spezielle Es sind keine SVVZ-Kennzeichen zugeordnet. Vorlesungsverzeichnisse einfügen. In weitere spezielle Vorlesungsverzeichnisse einfügen Anmeldung: Testdozent Schritt 3 Campus listet alle vorhandenen SVVZ auf. Name Beschreibung Zuständige Organisationseinheit Bestätigung erforderlich 1. Wählen Sie das SVVZ Shortguides-DemoVVZ Spezielles Demo-VVZ Testfakultät $\checkmark$ aus, in das Sie Ihre Veranstaltung aufneh-Abbrechen Zuordnen men möchten. 2. Klicken Sie auf "Zuordnen".

| Veranstaltungsübersicht.<br>Das SVVZ wird jetzt in der<br>entsprechenden Rubrik                                                                                   | SS 2015<br>Vorlesungsverzeichnis/Te |                         |                                 |                        |   |
|----------------------------------------------------------------------------------------------------|-------------------------------------|-------------------------|---------------------------------|------------------------|---|
| Das SVVZ wird jetzt in der<br>entsprechenden Rubrik                                                                                                    | Vorlesungsverzeichnis/Te            |                         |                                 |                        |   |
| ongonoist                                                                                                    |                                     | estfakultät/Vorlesungen |                                 |                        |   |
| angezeigt.                                                                                                    | SPEZIELLE VORLESUNGSVERZEICHNISSE   |                         |                                 |                        |   |
| Hinweis zur Bestätigung                                                                                                    |                                     |                         |                                 |                        |   |
| auriert werden dass die                                                                                                    | Name                                | Beschreibung            | Zuständige Organisationseinheit | Status der Bestätigung |   |
| Zuordnung einer Veran-                                                                                                    | Shortguides-DemoVVZ                 | Spezielles Demo-VVZ     | Testfakultät                    | beantragt              | × |
| Den Status der Bestäti-<br>gung können Sie in der<br>Veranstaltungsübersicht<br>und in der Übersicht des<br>SVVZ einsehen. Diese er-<br>reichen Sie über den Link |                                     |                         |                                 |                        |   |

Ihr eCampus-Team

Erarbeitet vom eCampus-Team Stand: 27.11.2015